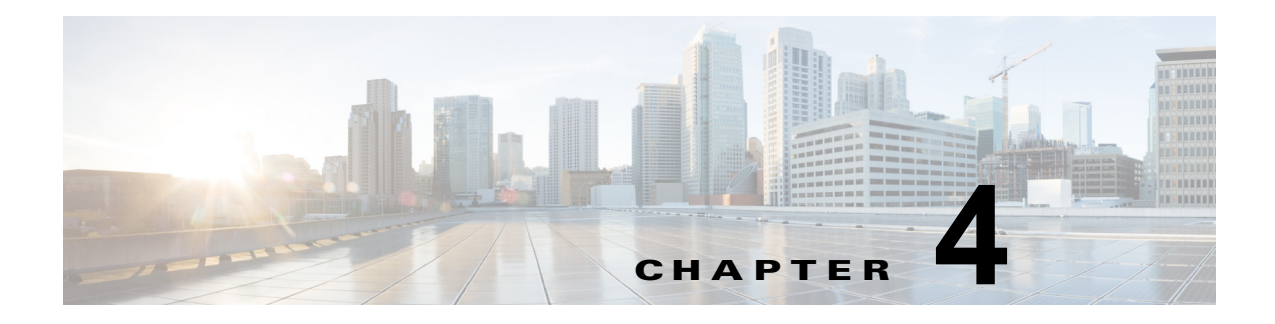

# 設定

IP 設定、ホスト設定、およびネットワーク タイム プロトコル (NTP) 設定の表示と変更をするには、 設定オプションを使用します。

この章は、次の項で構成されています。

- 「IP 設定」(P.4-1)
- 「NTP サーバ」 (P.4-2)
- 「SMTP 設定」(P.4-3)
- 「時刻設定」(P.4-4)

## IP 設定

[IP 設定(IP Settings)] オプションを使用すると、イーサネット接続の IP とポートの設定を表示および変更でき、後続ノードではパブリッシャの IP アドレスを設定できます。

ここでは、次のトピックについて説明します。

- 「イーサネット設定」(P.4-1)
- 「イーサネット IPv6 設定」(P.4-2)
- 「パブリッシャ 設定」(P.4-2)

### イーサネット設定

[IP 設定(IP Settings)] ウィンドウには、Dynamic Host Configuration Protocol(DHCP) がアクティ ブであるかどうかが表示されます。また、関連するイーサネット IP アドレスや、ネットワーク ゲート ウェイの IP アドレスも表示されます。

イーサネットの設定はすべて Eth0 にのみ適用されます。Eth1 の設定は設定できません。Eth0 の最大 伝送単位(MTU)のデフォルト値は 1500 です。

IP 設定を表示するには、次の手順を実行します。

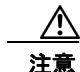

ſ

Cisco Unity Connection の IP 設定を変更するには、次の手順を使用しないでください。

Connection サーバの IP アドレスを変更する方法については、 http://www.cisco.com/en/US/products/ps6509/prod\_installation\_guides\_list.html にある Cisco Unity Connection の「Changing the IP Addresses of Cisco Unity Connection Servers」のアッ プグレード ガイドを参照してください。

Connection サーバのホスト名の変更する方法については、 http://www.cisco.com/en/US/products/ps6509/prod\_installation\_guides\_list.html にある Cisco Unity Connection の アップグレード ガイドの「Renaming Cisco Unity Connection Servers」 を参照してください。

### 手順

**ステップ1** [Cisco Unified Communications オペレーティング システムの管理 (Cisco Unified Communications オペレーティング システム Administration)]ウィンドウで、[設定 (Settings)]>[IP]>[イーサネット (Ethernet)]の順に移動します。

[イーサネットの設定(Ethernet Settings)]ウィンドウの表示。[イーサネットの設定(Ethernet Settings)]ウィンドウの各フィールドの説明については、表 4-1 を参照してください。

表 4-1 [イーサネットの設定(Ethernet Configuration)] フィールドと説明

| フィールド               | 説明                             |
|---------------------|--------------------------------|
| DHCP                | DHCP が有効か無効かを示します。             |
| ホストネーム (Hostname)   | サーバのホスト名が表示されます。               |
| IP アドレス(IP Address) | システムの IP アドレスが表示されます。          |
| サブネット マスク(Subnet    | IP サブネット マスク アドレスが表示されます。      |
| Mask)               |                                |
| デフォルト ゲートウェイ        | ネットワーク ゲートウェイの IP アドレスが表示されます。 |
| (Default Gateway)   |                                |

### イーサネット IPv6 設定

### パブリッシャ 設定

## NTP サーバ

外部 NTP サーバが Stratum 9 以上  $(1 \sim 9)$  であることを確認してください。外部 NTP サーバの追加、 削除、または変更を行うには、次の手順に従います。

/ľ 注意

Connection が仮想マシンにインストールされている場合は、リスト内で最初のサーバの NTP サー バを変更すると、ライセンス MAC の計算値も変更され、Connection ライセンスが無効になりま す。

Connection ライセンスの代替を取得する方法については、 http://www.cisco.com/en/US/products/ps6509/prod\_maintenance\_guides\_list.html にある *Cisco Unity Connection 10.x のシステム アドミニストレーション ガイド*の「Managing Licenses in Cisco Unity Connection」を参照してください。

(注)

最初のノードまたはパブリッシャの NTP サーバ設定のみを設定できます。

#### 手順

**ステップ1** [Cisco Unified Communications オペレーティング システムの管理(Cisco Unified Communications オ ペレーティング システム Administration)]ウィンドウで、[設定(Settings)]>[NTP サーバ(NTP Servers)]の順に移動します。

[NTP サーバの設定(NTP Server Settings)] ウィンドウが表示されます。

**ステップ 2** NTP サーバの追加、削除、または変更ができます。

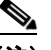

- (注) 発生する可能性のある互換性の問題、精度の問題、およびネットワーク ジッターの問題を回避 するには、プライマリ ノードに指定する外部 NTP サーバが NTP v4 (バージョン 4) である必 要があります。IPv6 アドレッシングを使用している場合は、外部 NTP サーバが NTP v4 でな ければなりません。
- NTP サーバを削除するには、該当サーバの前にあるチェックボックスをオンにしてから[削除 (Delete)]をクリックします。
- NTP サーバを追加するには、[追加(Add)]をクリックし、ホスト名または IP アドレスを入力してから、[保存(Save)]をクリックします。
- NTP サーバを変更するには、IP アドレスをクリックし、ホスト名または IP アドレスを変更してから、[保存(Save)]をクリックします。

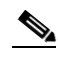

- (注) NTP サーバに対する変更は、完了するまで最大で5分かかる場合があります。NTP サーバに 変更を加える場合は、ウィンドウを更新して正しいステータスを表示する必要があります。
- **ステップ3** [NTP サーバの設定 (NTP Server Settings)]ウィンドウを更新して正しいステータスを表示するには、 [設定 (Settings)] > [NTP] の順に選択します。
  - (注) NTP サーバの削除、変更、または追加後には、クラスタ内の他のすべてのノードを再起動して、変更を有効にする必要があります。

## **SMTP** 設定

[SMTP 設定(SMTP Settings)] ウィンドウでは、SMTP ホスト名の表示や設定ができ、SMTP ホスト がアクティブであるかどうかが表示されます。

/ľ\ 注意

Connection が仮想マシンにインストールされる場合、SMTP ホスト名または IP アドレスを変更すると、ライセンス MAC の計算値も変更され、Connection ライセンスが無効になります。

Connection ライセンスの代替を取得する方法については、 http://www.cisco.com/en/US/products/ps6509/prod\_maintenance\_guides\_list.html にある *Cisco Unity Connection 10.x のシステム アドミニストレーション ガイド*の「Managing Licenses in Cisco Unity Connection」を参照してください。

システムからの電子メール受信する場合は、SMTP ホストを設定する必要があります。

SMTP 設定にアクセスするには、次の手順を実行します。

#### 手順

**ステップ1** [Cisco Unified Communications オペレーティング システムの管理 (Cisco Unified Communications オペレーティング システム Administration)]ウィンドウで、[設定 (Settings)]>[SMTP]の順に移動 します。

[SMTP 設定(SMTP Settings)] ウィンドウが表示されます。

- ステップ2 SMTP ホスト名または IP アドレスを入力するか、または変更します。
- **ステップ3** [保存 (Save)]をクリックします。

## 時刻設定

時刻を手動で設定するには、次の手順を実行します。

(注)

サーバ時刻を手動で設定するには、設定済みの NTP サーバをすべて削除する必要があります。詳細については、「NTP サーバ」(P.4-2)を参照してください。

#### 手順

- **ステップ1** [Cisco Unified Communications オペレーティング システムの管理 (Cisco Unified Communications オ ペレーティング システム Administration)]ウィンドウで、[設定 (Settings)]>[時間 (Time)]の順 に移動します。
- ステップ2 システムの日付と時刻を入力します。
- **ステップ3** [保存 (Save)] をクリックします。
- **ステップ 4** Cisco Unity Connection サーバで、日付を変更した場合、または時刻を 2 分以上変更した場合、CLI コ マンド utils system restart でサーバを再起動します。